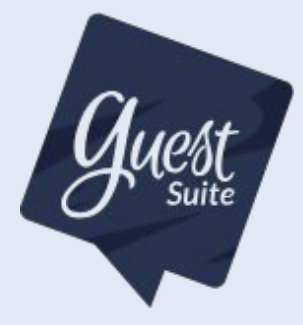

### Connexion

# Envoi de données automatique depuis eSeason à Guest Suite

Procédure de paramétrage de l'export automatique vers Guest Suite dans eSeason

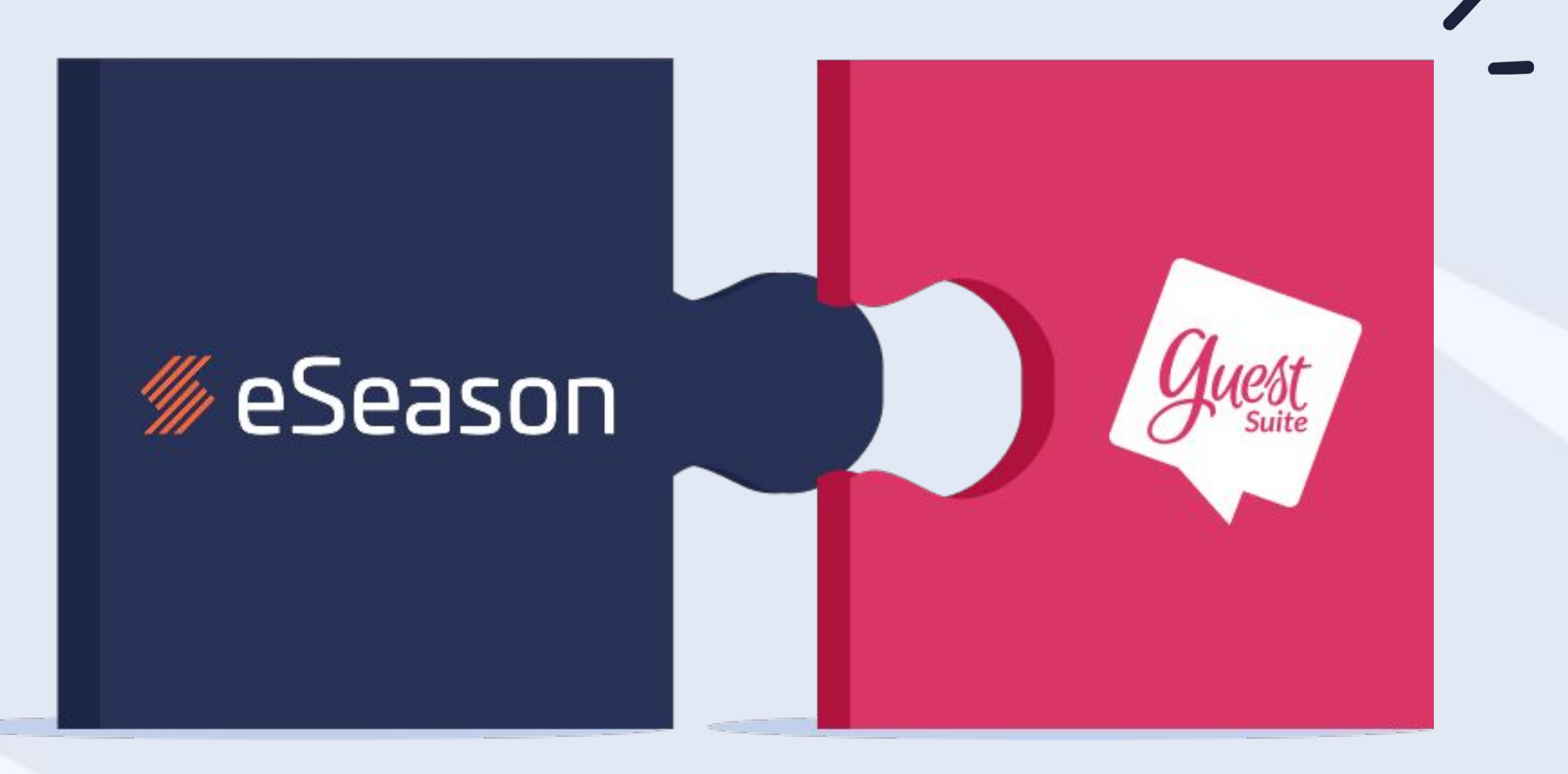

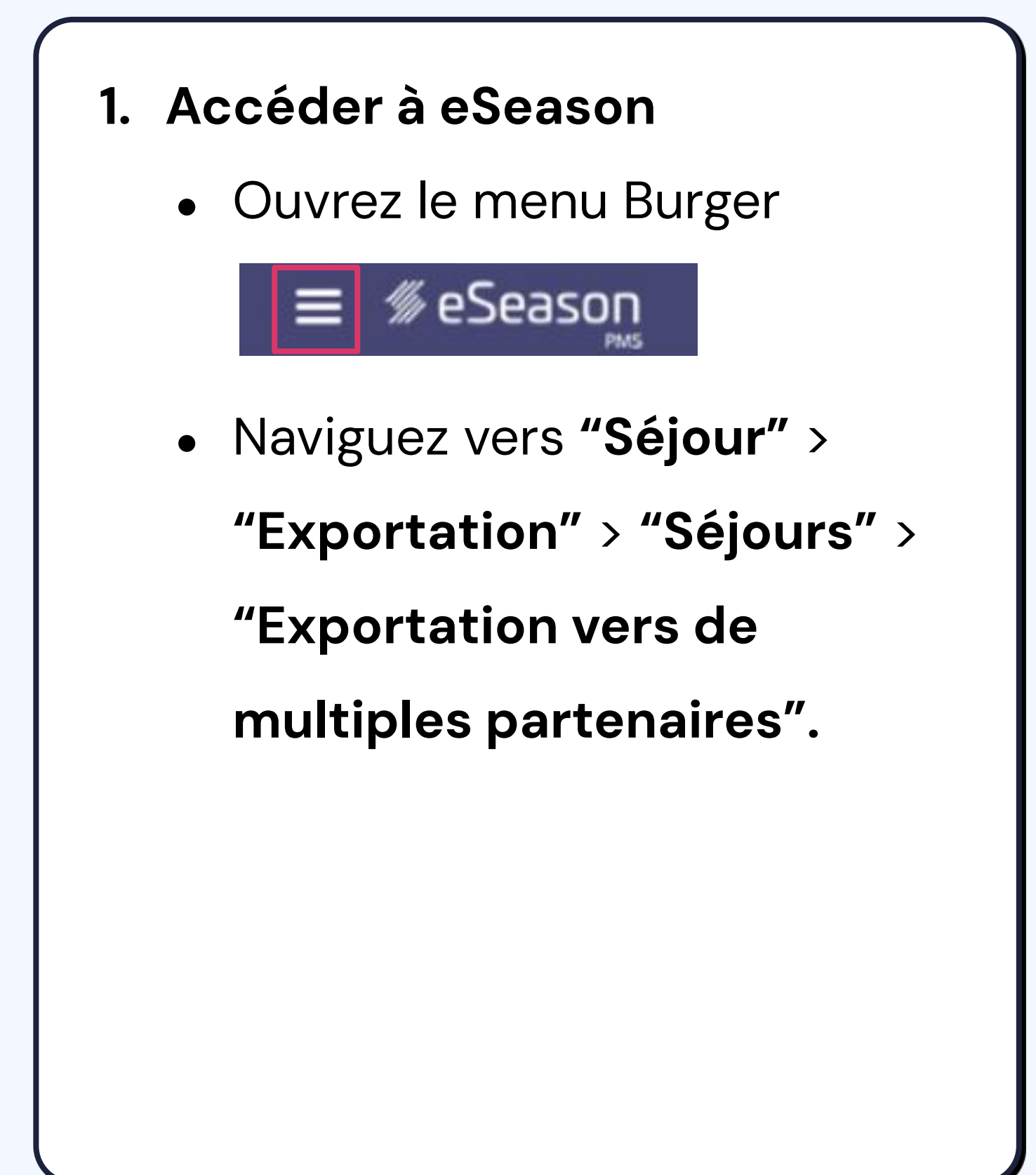

#### 2. Paramétrer l'automatisation de

#### l'envoi

- Dans la liste des extraction

  - Séléctionnez "GUESTSUITE"
    - si elle est déjà créée.
  - Sinon, cliquez sur le bouton
    - "+Créer" en bas de l'écran
    - pour en créer une nouvelle.

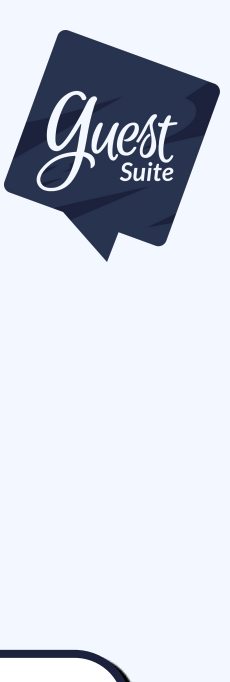

pré-paramétrées :

3. Configuration du répertoire de génération

- Dans **"Répertoire de** génération de fichier", indiquez le chemin de récupération des fichiers à envoyer.
- Cliquez sur la loupe pour sélectionner le dossier. En
  - général, la structure est :

C:/ThelisPartage/ThelisData/COMMON /LogMultiExportSéjour

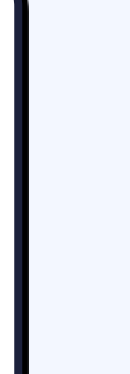

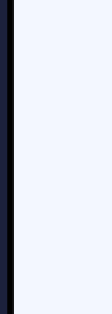

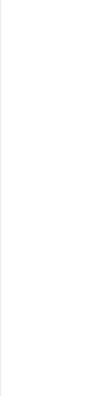

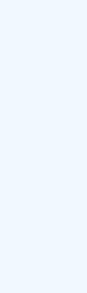

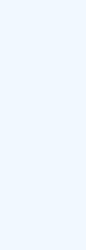

### Connexion

### La procédure

#### 4. Paramètre à cocher

- Ajouter l'identifiant du camping
- Ajouter le nom du camping

#### 5. Paramétrage du fichier

- Type de fichier : Fichier CSV (.CSV)
- Séparateur de champs : **Point-virgule (;)**
- Transfert du fichier : FTP
- Adresse serveur : **ftp.guest-suite.com**
- Identifiant FTP / Mot de passe FTP : utilisez les identifiants fournis par Guest Suite (contactez-nous si besoin).
- Format de date : JJ/MM/AAAA

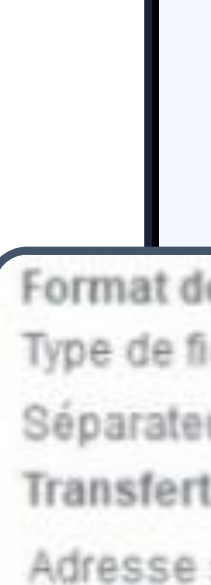

🖌 A

Répertoir

Port de c

| le fichier généré<br>ichier fichier CSV (CSV)  Titre colonnes<br>rur de champs<br>t du fichier Out-virgule (;)  Ajouter le nom du camping                                          |                                                                |                           |                                            |                  |                |         |
|----------------------------------------------------------------------------------------------------|----------------------------------------------------------------|---------------------------|--------------------------------------------|------------------|----------------|---------|
| le fichler généré<br>ichier Fichier CSV (CSV) T Titre colonnes<br>iur de champs Point-virgule (;) T<br>t du fichier Aucun C Email FTP SFTP<br>serveur FTP Ttp.guest-suite.com      | outer l'identifiant                                            | du camping                |                                            | 🖌 Ajo            | uter le nom du | camping |
| Ide fichier généré         lichier         Fichier CSV (.CSV)         Hur de champs         Point-virgule (;)         It du fichier         Serveur FTP         It guest-suite.com |                                                                |                           |                                            |                  |                |         |
| serveur FTP ftp.guest-suite.com                                                                                                    | de fichier généré<br>fichier<br>eur de champs<br>rt du fichier | Fichier CS<br>Point-virgu | V (.CSV) • [<br>le (; ) •<br>O Aucun O Ema | ] Titre colonnes | SFTP           |         |
|                                                                                                    | serveur FTP                                                    | ftp.guest-suite.com       | n                                          |                  |                |         |
| connexion FTP Identifiant FTP 3138 Mdp FTP •••••••                                                                                                    | connexion FTP                                                  |                           | Identifiant FTF                            | 3138             | Mdp FTP ••••   | ••••    |

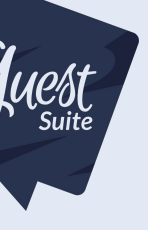

#### 6. Paramètres à droite de l'écran

- Option pour le nom du fichier : Sélectionnez "Ajouter date et heure au nom du fichier"
- Périodicité exportation automatique : Choisissez "Quotidienne" pour un envoi journalier à Guest Suite.
- Tous les x jour(s) : choisissez le nombre de jours souhaité.

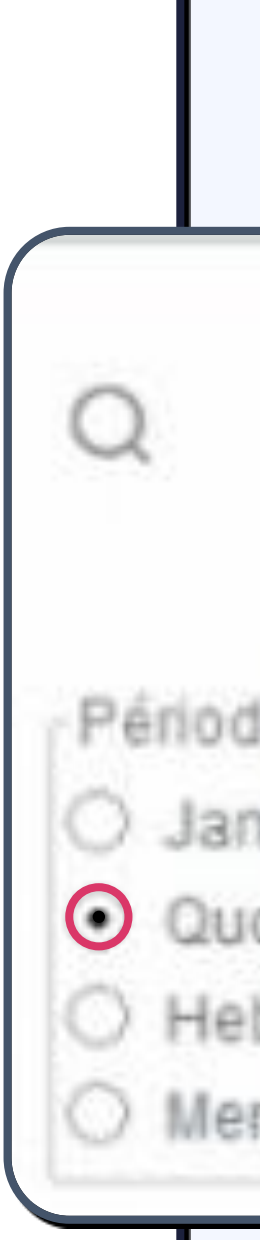

|                         | Option pour le nom du fichier                               |
|-------------------------|-------------------------------------------------------------|
|                         | O Aucune                                                    |
|                         | O Ajouter la date au nom du fichier                         |
|                         | <ul> <li>Ajouter date et heure au nom du fichier</li> </ul> |
| licité exportatio       | n automatique                                               |
| nais                    | Tous les 1 jour(s)                                          |
| oticienne<br>hdomadaire |                                                             |
| nsuelle                 |                                                             |
| 525575011155            |                                                             |
|                         |                                                             |
|                         |                                                             |
|                         |                                                             |

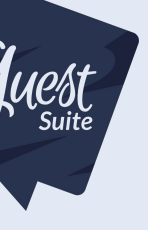

#### 7. Paramétrage des données à exporter

Double-cliquez pour sélectionner les champs suivants, dans cet ordre précis :

- 1. Nom
- 2. Prénom
- 3. email 1
- 4. Arrivée le
- 5. Départ le

- 6. Nom Camping
- 7. N° emplacement
- 8. Pays
- 9. Identifiant camping
- 10. Code entreprise (saison)

Ensuite, définissez :

- Le type de séjours clients
- Les secteurs concernés

Šéjours des clients

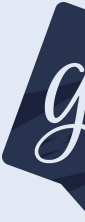

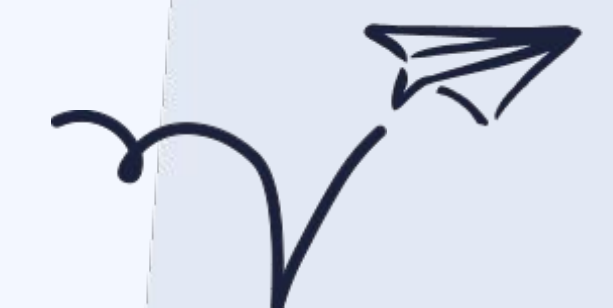

|            | dates | JJ/MM/AAAA               |
|------------|-------|--------------------------|
| V          | 1     | Nom                      |
|            | 2     | Prénom                   |
|            | 3     | eMail 1                  |
|            | . 4   | Arrivée le               |
| e précis : | 5     | Départ le                |
|            | 6     | Nom Camping              |
|            | 7     | N* Emplacement           |
|            | 8     | Pays                     |
|            | 9     | Identifiant camping      |
|            | 10    | Code entreprise (saison) |
|            |       |                          |
| Secteurs   |       |                          |

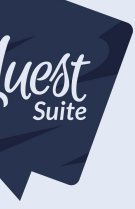

8. Paramétrage de la période à exporter

- Exporter les séjours dont la date de :
- Choisissez si vous souhaitez envoyer les séjours x jours avant/après l'arrivée ou avant/après le départ.
- Prendre les séjours avec situation :

Sélectionnez les types de séjours à inclure. En général, les "options" sont décochées.

• Prendre les séjours avec état :

Sélectionnez les statuts de séjours à exporter.

Paramétrage de l'export Exporter les séjours dont la date de Prendre les séjours avec situation Prendre les séjours avec état

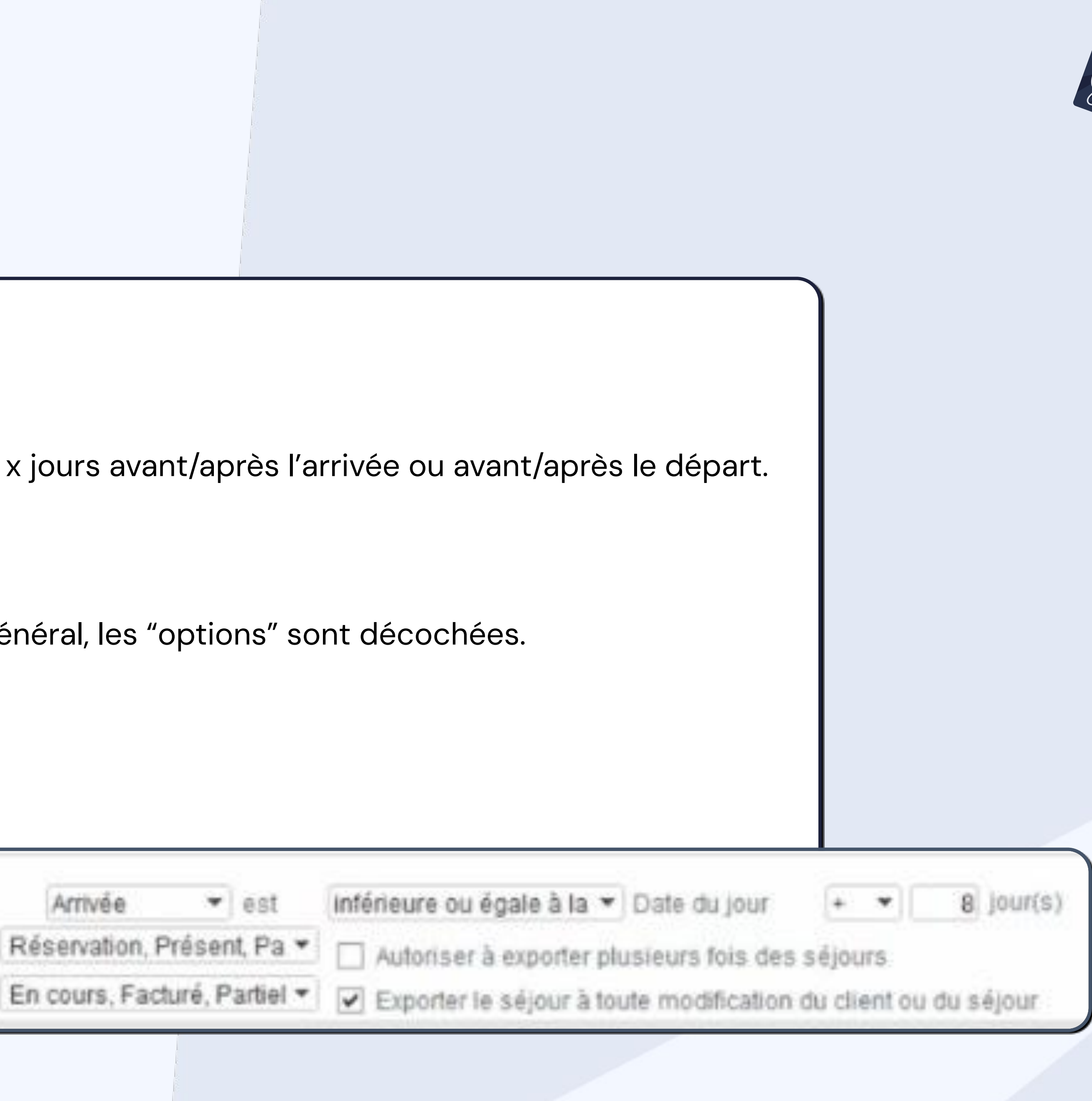

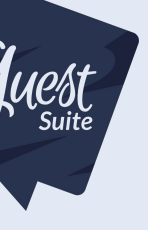

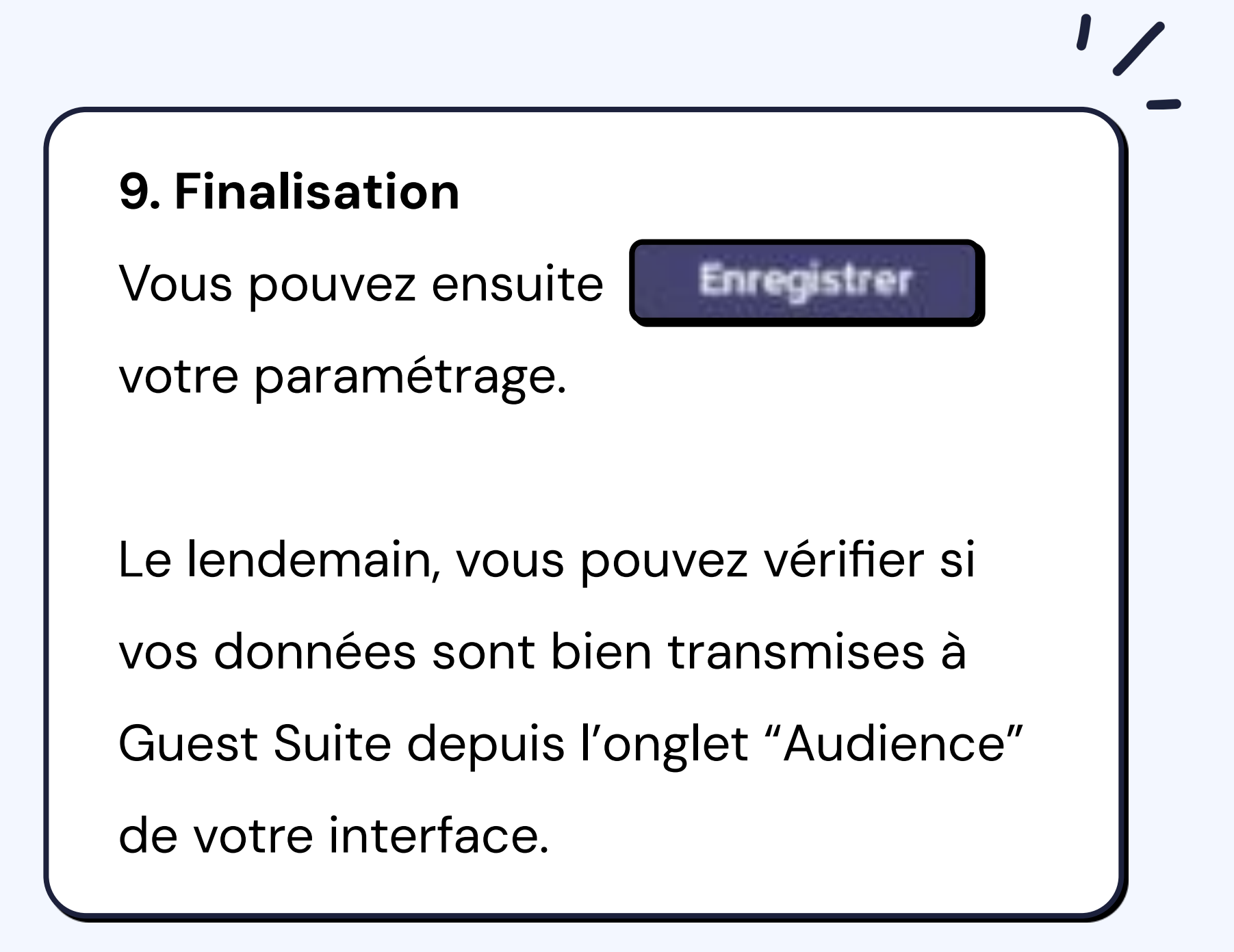

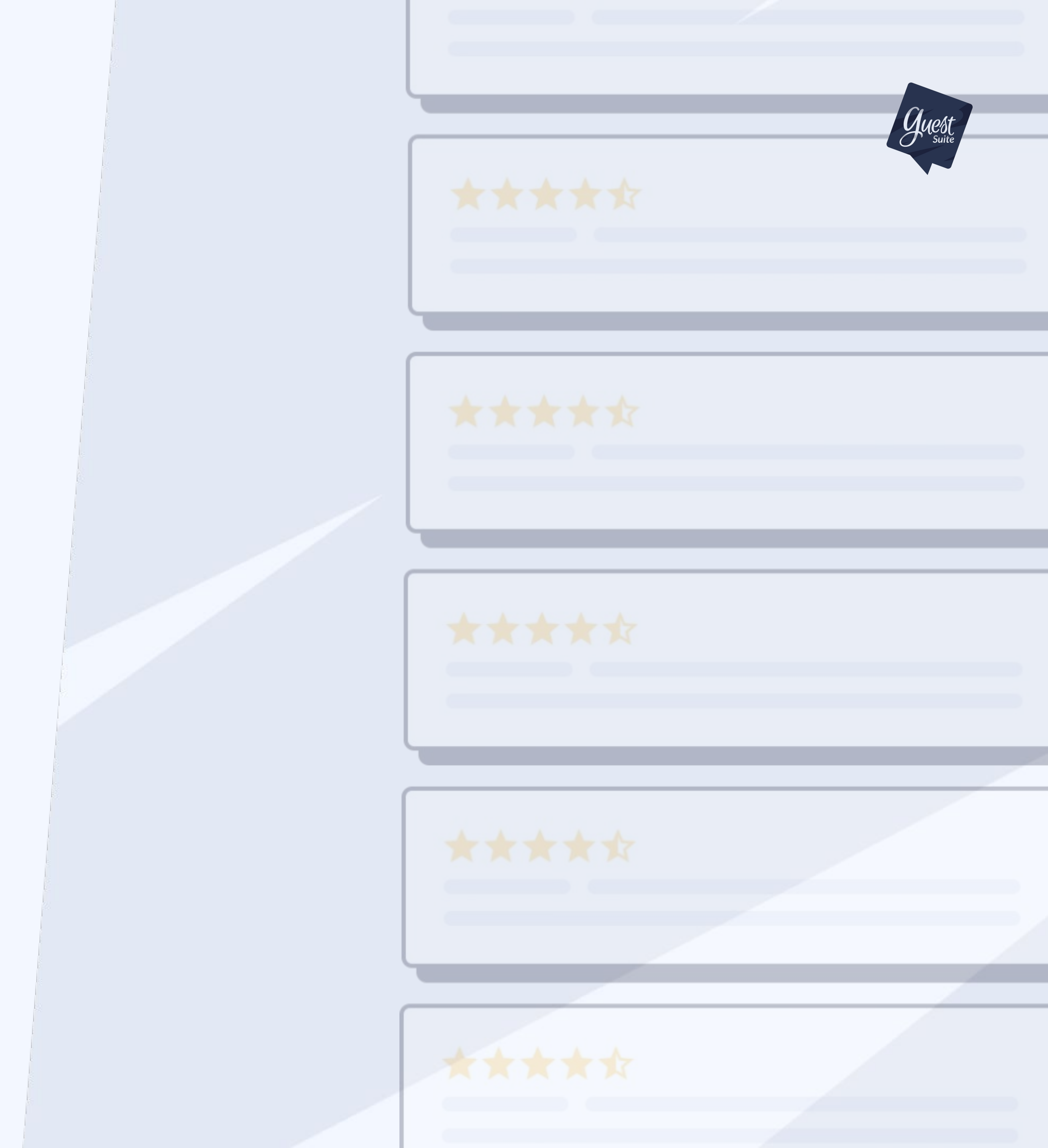

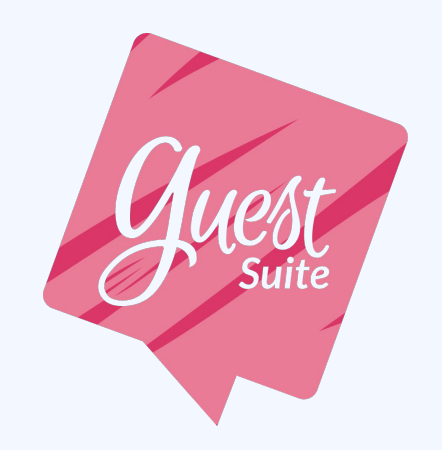

### **Une question ? Contactez-nous !**

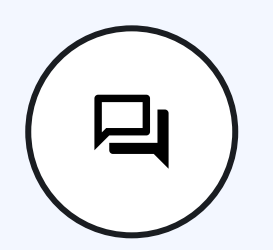

Par Chat : En bas à droite de l'interface

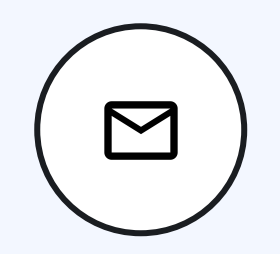

Par e-mail : support@guest-suite.com

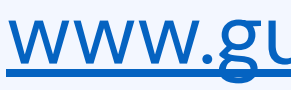

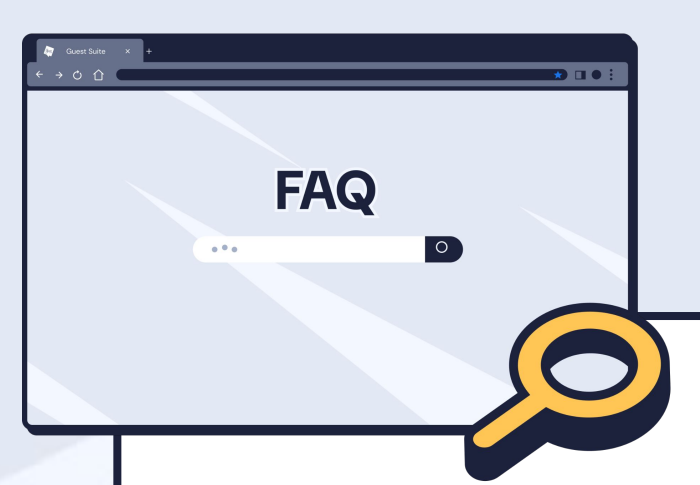

Retrouvez toutes les réponses à vos questions dans la <u>FAQ Guest Suite</u> : un guide complet pour vous accompagner à chaque étape de votre utilisation.

#### www.guest-suite.com